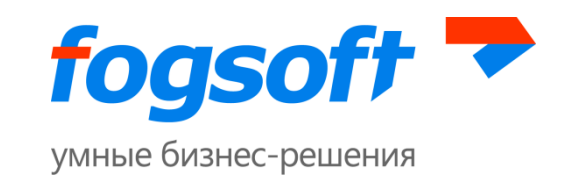

# АВТОМАТИЗИРОВАННАЯ СИСТЕМА « ЭЛЕКТРОННАЯ ПЛОЩАДКА ДЛЯ ПРОДАЖИ ИМУЩЕСТВА ПРЕДПРИЯТИЯ ДОЛЖНИКА В ХОДЕ ПРОЦЕДУРЫ БАНКРОТСТВА»

# Руководство по регистрации на электронной торговой площадке Версия 2.0.73

Листов 34

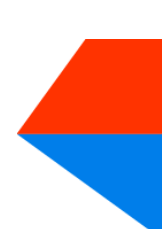

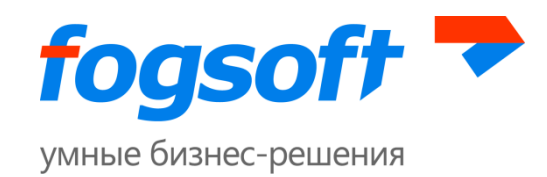

# Оглавление

| СПИ   | СОК ИСПОЛЬЗУЕМЫХ СОКРАЩЕНИЙ             | .4 |
|-------|-----------------------------------------|----|
| BBEL  | ЕНИЕ                                    | .5 |
| 1 T   | ЕРМИНЫ И ОПРЕДЕЛЕНИЯ                    | .6 |
| 2 H   | АЧАЛО РАБОТЫ С СИСТЕМОЙ                 | .8 |
| 3 P   | АБОТА В ПУБЛИЧНОЙ ЧАСТИ СИСТЕМЫ         | .9 |
| 3.1   | Раздел «Аукционы»                       | .9 |
| 3.2   | Раздел «Конкурсы»                       | ٤5 |
| 3.3   | Раздел «Публичные предложения»          | ٤5 |
| 3.4   | Раздел «Регламент»                      | 16 |
| 3.5   | Раздел «Законодательство»               | 16 |
| 3.6   | Раздел «Партнеры»                       | 16 |
| 3.7   | Раздел «Контакты»                       | 16 |
| 3.8   | Раздел «Электронная подпись»            | 16 |
| 3.9   | Раздел «Дополнительные услуги»          | L7 |
| 3.10  | Раздел «О площадке»                     | L7 |
| 3.11  | Раздел «Вопросы-ответы»                 | L7 |
| 3.12  | Информация в меню «Помощь»              | 18 |
| 3.12. | 1 Раздел «Тарифы»                       | 18 |
| 3.12. | 2 Страница проверки сертификата ЭП      | 18 |
| 3.12. | З НАСТРОЙКА БРАУЗЕРА                    | 19 |
| 3.12. | 4 Руководство пользователя              | 20 |
| 3.12. | 5 Отправка сообщений оператору площадки | 21 |
| 3.12. | 6 ГРАФИК РАБОТЫ ТОРГОВОЙ ПЛОЩАДКИ       | 22 |

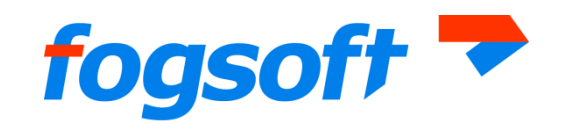

| умные бизнес-решения                                                                                          |   |
|----------------------------------------------------------------------------------------------------|---|
| 3.12.7 ПРОСМОТР ИНФОРМАЦИИ О СЕРТИФИКАТЕ ОПЕРАТОРА                                                            | 3 |
| 4 РЕГИСТРАЦИЯ В СИСТЕМЕ24                                                                                     | 4 |
| 4.1 Создание учетной записи и активация пользователя24                                                        | 4 |
| 4.2 Введение информации о контрагенте                                                                         | 6 |
| 4.3 Активация возможностей                                                                                    | 8 |
| 4.4 Алгоритм действий пользователя, добавленного в систему оператором площадки, для<br>завершения регистрации | 8 |
| 5 АВТОРИЗАЦИЯ (ПЕРСОНИФИЦИРОВАННЫЙ ВХОД В СИСТЕМУ)                                                            | 1 |
| 6 ВОССТАНОВЛЕНИЕ ПАРОЛЯ                                                                                       | 1 |
| 7 ВЫХОД ИЗ СИСТЕМЫ                                                                                            | 2 |

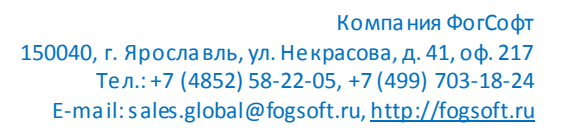

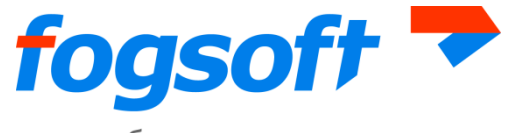

# Список используемых сокращений

- ЭТП электронная торговая площадка.
- ЭП, ЭЦП электронная цифровая подпись.

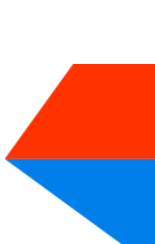

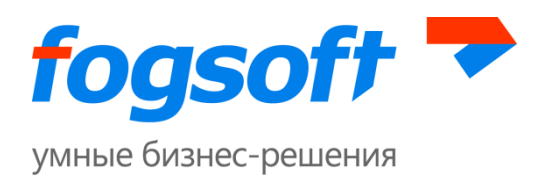

# Введение

Электронная торговая площадка iTender—web-приложение для проведения аукционов, конкурсов и публичных предложений. Юридическая значимость сделок электронной торговли обеспечивается применением механизма электронной цифровой подписи (ЭЦП), регламентированного федеральным законодательством РФ.

Электронная торговая площадка специально разработана для достижения целей, специфицированных Федеральный Закон № 127-ФЗ от 26.10.2002г. «О несостоятельности (банкротстве)» в точном соответствии стребованиями Приказа Министерства экономического развития РФ N 54 "Об утверждении Порядка проведения торгов в электронной форме при продаже имущества (предприятия) должников в ходе процедур, применяемых в деле о банкротстве, Требований к электронным площадкам и операторам электронных площадок при проведении открытых торгов в электронной форме при продаже имущества (предприятия) должников в ходе процедур, применяемых в деле о банкротстве, а также Порядка подтверждения соответствия электронных площадок и операторов электронных площадок установленным Требованиям".

В данном документе описываются действия пользователей, необходимые для успешной регистрации на электронной торговой площадке.

Некоторые рисунки, пункты меню и кнопки в данном документе могут отличаться от представленных в системе.

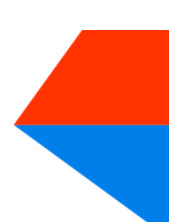

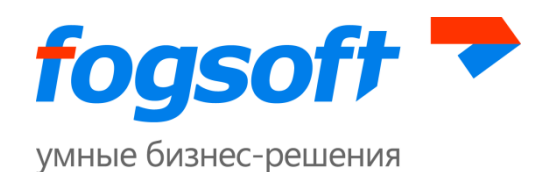

# 1 Термины и определения

Электронная торговая площадка (ЭТП) – аппаратно-программный комплекс, обеспечивающий взаимодействие между организатором торгов и участниками торгов на всех этапах заключения сделки в ON-line режиме.

**Организатор торгов** – физическое или юридическое лицо, зарегистрированное на торговой площадке, формирующее условия проведения и публикующее информацию о проведении торгов в форме извещения о проведение торгов.

Участник торгов – индивидуальный предприниматель, физическое или юридическое лицо, зарегистрированное на торговой площадке, подающее заявку на участие в торгах и вносящее ценовые предложения.

**Торги на повышение** – в ходе таких торгов участники торгов предлагают организатору купить имущество должника по более высокой цене, чем начальная цена лота.

**Торги на понижение** – в ходе таких торгов участники торгов предлагают организатору купить имущество должника по более низкой цене, чем начальная цена лота.

| № п\п | Форма проведения торгов                                                                        | Вид торга             |
|-------|------------------------------------------------------------------------------------------------|-----------------------|
| 1.    | Аукцион, открытый по составу участников с открытой формой<br>представления ценовых предложений | Торги на<br>повышение |
| 2.    | Аукцион, открытый по составу участников с закрытой формой<br>представления ценовых предложений | Торги на<br>повышение |
| 3.    | Аукцион, закрытый по составу участников с открытой формой<br>представления ценовых предложений | Торги на<br>повышение |
| 4.    | Аукцион, закрытый по составу участников с закрытой формой представления ценовых предложений    | Торги на<br>повышение |
| 5.    | Конкурс, открытый по составу участников с открытой формой<br>представления ценовых предложений | Торги на<br>повышение |
| 6.    | Конкурс, открытый по составу участников с закрытой формой<br>представления ценовых предложений | Торги на<br>повышение |

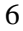

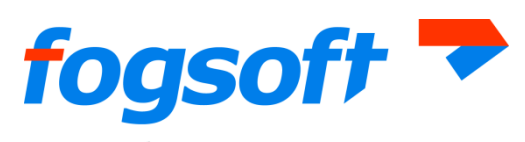

| 7.  | Конкурс, закрытый по составу участников с открытой формой<br>представления ценовых предложений | Торги на<br>повышение |
|-----|------------------------------------------------------------------------------------------------|-----------------------|
| 8.  | Конкурс, закрытый по составу участников с закрытой формой<br>представления ценовых предложений | Торги на<br>повышение |
| 9.  | Публичное предложение, открытое по составу участников                                          | Торги на<br>понижение |
| 10. | Публичное предложение, закрытое по составу участников                                          | Торги на<br>понижение |

Оператор торговой площадки — юридическое лицо, обеспечивающее обмен информацией и организационно-техническое взаимодействие между организаторами и участниками при проведении торгов в электронной форме.

Электронная цифровая подпись (ЭЦП) — реквизит электронного документа, предназначенный для защиты данного электронного документа от подделки, полученный в результате криптографического преобразования информации с использованием закрытого ключа электронной цифровой подписи и позволяющий идентифицировать владельца сертификата ключа подписи, а также установить отсутствие искажения информации в электронном документе.

**Электронный документ (ЭД)** — документ, информация в котором представлена в электронно-цифровой форме.

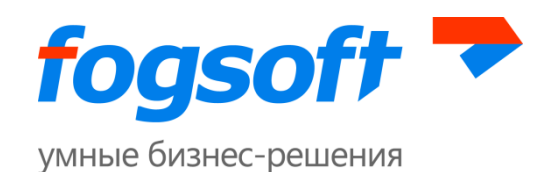

# 2 Начало работы с системой

Для начала работы необходимо запустить браузер и в строке адреса ввести адрес системы. После загрузки системы пользователь попадает в раздел «Все торги».

| •••• | Торги                                                                                 | Регистрация                    | Регламент                                                                  | Законодательство                                                                             | Вопросы-ответы |
|------|---------------------------------------------------------------------------------------|--------------------------------|----------------------------------------------------------------------------|----------------------------------------------------------------------------------------------|----------------|
|      | АвторизаL<br>Имя:<br>Пароль:<br>Забыли парол<br>Регистрация<br>С помощью э<br>подписи | ция<br>ль? Войти<br>лектронной | Главная стр<br>ВСС<br>№ лота:<br>Наимено<br>Категори<br>Организ<br>ИНН орг | аница →Торги →Все торги<br><b>В ТОРГИ</b><br>ование лота:<br>ия лота:<br>атор:<br>анизатора: |                |

#### Рис. 2.1 Начало работы пользователя в системе

Для работы в системе пользователь использует пункты верхнего и левого меню.

| •••• | Торги    | Регистрация     | Регламент | Законодательство | Вопросы-ответы |
|------|----------|-----------------|-----------|------------------|----------------|
|      |          |                 |           |                  |                |
|      | Торги    |                 |           |                  |                |
|      | Аукцион  | ы               |           |                  |                |
|      | Конкурс  | ы               |           |                  |                |
|      | Публичн  | ные предложения |           |                  |                |
|      | Все торг | М               |           |                  |                |
|      | Помощь   |                 |           |                  |                |
| ~    | Новости  |                 |           |                  |                |

#### Рис. 2.2 Пункты меню

Для просмотра пунктов меню пользователю необходимо щелкнуть на заголовок интересующего его блока.

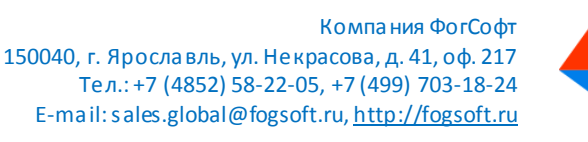

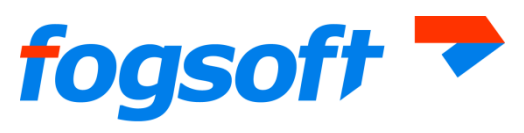

# 3 Работа в публичной части системы

# 3.1 Раздел «Аукционы»

| •" | Торги     | Регистрация                            | Регламент                         | Законодательство                           | Вопросы-ответы       |  |  |  |  |  |  |
|----|-----------|----------------------------------------|-----------------------------------|--------------------------------------------|----------------------|--|--|--|--|--|--|
| _  | Аукцион   | ы                                      | Главная с                         | <u>страница</u> → <u>Главное меню</u> →Тор | <u>оги</u> ⊸Аукционы |  |  |  |  |  |  |
| L. | Конкурсі  | ы                                      | Ay                                | Аукционы                                   |                      |  |  |  |  |  |  |
|    | Публичн   | ые предложения                         | № ло <sup>.</sup><br>Наиме        | № лота:                                    |                      |  |  |  |  |  |  |
|    | Все торгі | и                                      | Категория лота:                   |                                            |                      |  |  |  |  |  |  |
|    | подписи   | ······································ | Организатор:<br>ИНН организатора: |                                            |                      |  |  |  |  |  |  |

Рис. 3.1 Меню «Аукционы»

В данном разделе отображаются все аукционы ЭТП. Пользователь может произвести поиск по ним, заполнив необходимые параметры (1) и нажав кнопку «Искать аукционы» (2). Результаты поиска выводятся на экран в виде таблицы (3).

| Pe | гламент                | Законодательство                         | Вопросы-ответы       | Допол            | нительные услуги               | Партнеры                             | Электронная под            | пись Запрос электронной под            | аписи Оплоща                 | адке Ко         | нтакты 🚦          |
|----|------------------------|------------------------------------------|----------------------|------------------|--------------------------------|--------------------------------------|----------------------------|----------------------------------------|------------------------------|-----------------|-------------------|
|    | Главная страни         | ща→ <u>Главное меню</u> → <u>Торги</u> - | →Аукционы            |                  |                                |                                      |                            |                                        |                              |                 |                   |
| 1  | Аукь                   | ционы                                    |                      |                  |                                |                                      |                            |                                        | С                            | крыть панель    | поиска 🔼          |
|    | № лота:                |                                          |                      |                  |                                |                                      | № аукциона:                |                                        |                              |                 | 8931              |
| ш  | Наименован             | ние лота:                                |                      |                  |                                |                                      | Наименование аукци         | она:                                   |                              |                 |                   |
| ы  | Категория л            | юта:                                     |                      |                  |                                |                                      | Начальная цена от, р       | уб.:                                   |                              |                 |                   |
| Ш  | Организато             | p:                                       |                      |                  |                                |                                      | Форма торга по соста       | ву участников:                         | Bce                          |                 | •                 |
| ы  | ИНН органи             | затора:                                  |                      |                  |                                |                                      | Форма представления        | а предложений о цене:                  | Bce                          |                 | •                 |
| ы  | КПП органи             | затора:                                  |                      |                  |                                |                                      | Дата проведения (с):       |                                        | 29 • Map • 2015 🥩 00 •: 00 • |                 |                   |
| Ш  | Адрес регис            | трации организатора:                     |                      |                  |                                |                                      | Дата проведения (по)       | ):                                     | • • 🥩 •: •                   |                 |                   |
| Ш  | Должник:               |                                          |                      |                  |                                |                                      | Статус:                    |                                        | Bce                          |                 |                   |
| ш  | ИНН должн              | ика:                                     |                      |                  |                                |                                      |                            |                                        |                              |                 |                   |
|    | Регион долх            | кника:                                   |                      |                  |                                |                                      |                            |                                        | 2                            | ть аукционы     | Очистить          |
| 3  | <u>Nº</u>              | Аукц                                     | ион                  | <u>№</u><br>лота | Лот                            | <u>Начальная цена</u><br><u>руб.</u> | <u>Организатор</u>         | Дата окончания представления<br>заявок | <u>Дата</u><br>проведения ▼  | <u>Статус</u>   | <u>Победитель</u> |
|    | 2 <sup>a</sup> 0008931 | Торги по продаже имуще<br>ООО "ОЗА"      | ства, принадлежащего | 1                | <u>Недвижимое</u><br>имущество | 12 345,5                             | 6 Jeltov Ivan<br>Ivanovich | 28.08.2015 12:35                       | 31.08.2015 13:35             | Приём<br>заявок |                   |

#### Рис. 3.2 Фильтры поиска по аукционам

Результаты поиска можно сортировать. Для этого следует нажать на заголовок соответствующего столбца таблицы.

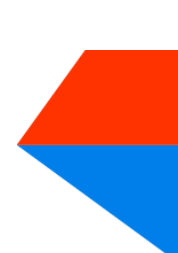

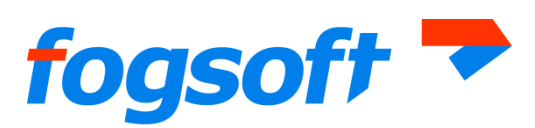

| егламент                 | Законодательство                     | Вопросы-ответы        | Допол            | нительные услуги               | Партнеры                             | Электронная под                              | пись Запрос электронной                     | і подписи       | О площадн                           | e Ko          | онтакты 🖠  |  |  |  |  |  |
|--------------------------|--------------------------------------|-----------------------|------------------|--------------------------------|--------------------------------------|----------------------------------------------|---------------------------------------------|-----------------|-------------------------------------|---------------|------------|--|--|--|--|--|
| Главная страни           | ица→Главное меню→Торг                | <u>а</u> ⊸Аукционы    |                  |                                |                                      |                                              |                                             |                 |                                     |               |            |  |  |  |  |  |
| Аук                      | ционы                                |                       |                  |                                |                                      |                                              |                                             |                 | Скрь                                | іть панель    | поиска 💽   |  |  |  |  |  |
| № лота:<br>Наименова     | ание лота:                           |                       |                  |                                |                                      | № аукциона:<br>Наименование аукци            |                                             | 89              |                                     |               |            |  |  |  |  |  |
| Категория<br>Организато  | лота:<br>ор:                         |                       |                  |                                |                                      | Начальная цена от, р<br>Форма торга по соста | уб.:<br>ву участников:                      | Bce             | Bce                                 |               |            |  |  |  |  |  |
| ИНН органи<br>КПП органи | изатора:<br>изатора:                 |                       |                  |                                |                                      | Форма представления<br>Дата проведения (с):  | я предложений о цене:                       | Bce 29 -        | Bce<br>29 • Map • 2015 🥩 00 •: 00 • |               |            |  |  |  |  |  |
| Адрес реги               | страции организатора:                |                       |                  |                                |                                      | Дата проведения (по):                        |                                             |                 |                                     |               |            |  |  |  |  |  |
| Должник:<br>ИНН должн    | чика:                                |                       |                  |                                |                                      | Статус:                                      |                                             | Bce             |                                     |               |            |  |  |  |  |  |
| Регион дол               | іжника:                              |                       |                  |                                |                                      |                                              |                                             |                 |                                     |               |            |  |  |  |  |  |
|                          |                                      |                       |                  |                                |                                      |                                              |                                             |                 | Искать а                            | укционы       | Очистить   |  |  |  |  |  |
| Nº                       | Аукі                                 | цион                  | <u>№</u><br>лота | Лот                            | <u>Начальная цен.</u><br><u>руб.</u> | а, <u>Организатор</u>                        | Дата окончания представлен<br><u>заявок</u> | ния Д<br>провел | ата<br>цения ▼                      | <u>Статус</u> | Победитель |  |  |  |  |  |
| <u>2ª 0008931</u>        | 1 Торги по продаже имущ<br>ООО "ОЗА" | ества, принадлежащего | 1                | <u>Недвижимое</u><br>имущество | 12 345,                              | 56 Jeltov Ivan<br>Ivanovich                  | 28.08.2015 12:35                            | 31.08.20        | 15 13:35 П<br>з                     | риём<br>аявок |            |  |  |  |  |  |

Рис. 3.3 Сортировка данных в таблице результатов поиска

Для перехода на следующую страницу результатов поиска необходимо воспользоваться постраничной навигацией.

| Регламент                                                                                                    | Законодательство                                                                    | Вопросы-ответы До          | полните                 | льные услуги Па      | артнеры              | Электр                                                                                                | онная подпись                                                                                                    | Запрос электронной по                         | дписи О                                   | площадке    | Ko            | нтакты                     |
|----------------------------------------------------------------------------------------------------|-------------------------------------------------------------------------------------|----------------------------|-------------------------|----------------------|----------------------|----------------------------------------------------------------------------------------------------|----------------------------------------------------------------------------------------------------|-----------------------------------------------|-------------------------------------------|-------------|---------------|----------------------------|
| Главная стран                                                                                                    | ица→Главное меню→Тор                                                                | <u>ги</u> ⊸Аукционы        |                         |                      |                      |                                                                                                    |                                                                                                    |                                               |                                           |             |               |                            |
| Аук                                                                                                    | ционы                                                                               |                            |                         |                      |                      |                                                                                                    |                                                                                                    |                                               |                                           | Скрыт       | ь панель г    | юиска 🖪                    |
| № лота:<br>Наименова<br>Категория<br>Организатс<br>ИНН органи<br>КПП органи<br>Адрес реги<br>Должник:<br>ИНН должн | ние лота:<br>лота:<br>ур:<br>изатора:<br>изатора:<br>сграции организатора:<br>иика: |                            |                         |                      |                      | Nº аукцион<br>Наименова<br>Начальная<br>Форма тор<br>Форма пре<br>Дата прови<br>Дата прови<br>Статус: | на:<br>ание аукциона:<br>а цена от, руб.:<br>га по составу учас<br>дставления предл<br>едения (с):<br>едения (по): | тников:<br>жений о цене:                      | Все<br>Все<br>29 • Мар<br>•<br>Приём Заян | × 2015<br>• | 9 00 •<br>9 • | •<br>•<br>•<br>•<br>•<br>• |
| Регион дол                                                                                                    | жника:                                                                              |                            |                         |                      |                      |                                                                                                    |                                                                                                    |                                               |                                           | Искать ау   | кционы        | Очистить                   |
| Страница: 1 2                                                                                                    | 2<br>]tr                                                                            | Аукцион                    | <u>№</u><br><u>лота</u> | <u>Nor</u>           | <u>Начальн</u><br>ру | <u>ая цена,</u><br><u>6.</u>                                                                          | <u>Организатор</u>                                                                                                 | <u>Дата окончания</u><br>представления заявок | <u>Дат</u><br>проведе                     | а<br>ния ▼  | Статус        | <u>Победитель</u>          |
| Aª 0008931                                                                                                    | Торги по продаже иму:<br>"ОЗА"                                                      | щества, принадлежащего ООО | 1                       | Недвижимое имущество | 2                    | 12 345,56                                                                                             | Jeltov Ivan<br>Ivanovich                                                                                           | 28.08.2015 12:35                              | 31.08.2015                                | 13:35 N     | риём<br>іявок |                            |

Рис. 3.4 Перехода на следующую страницу

Для просмотра детальной информации об аукционе пользователю достаточно нажать на номер или название аукциона в таблице результатов поиска.

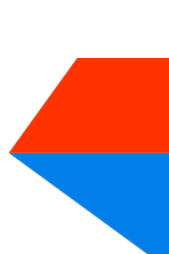

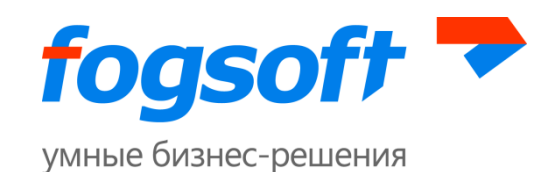

| Регламент                                   | Законодательство                                                 | Вопросы-ответы Де         | ополните                | ельные услуги Пар    | тнеры                  | Электро                                                         | онная подпись                                                | Запрос электронной подп                       | иси Оплощај                 | цке Ко          | нтакты 🚦          |
|---------------------------------------------|------------------------------------------------------------------|---------------------------|-------------------------|----------------------|------------------------|-----------------------------------------------------------------|--------------------------------------------------------------|-----------------------------------------------|-----------------------------|-----------------|-------------------|
| Главная стра                                | <u>аница→Главное меню</u> →Торг                                  | <u>∎</u> →Аукционы        |                         |                      |                        |                                                                 |                                                              |                                               |                             |                 |                   |
| Аук                                         | ционы                                                            |                           |                         |                      |                        |                                                                 |                                                              |                                               | Скј                         | оыть панель     | поиска 🔼          |
| № лота:<br>Наименов<br>Категори<br>Организа | № лота:<br>Наименование лота:<br>Категория лота:<br>Организатор: |                           |                         |                      |                        | № аукцион<br>Наименова<br>Начальная<br>Форма торг               | а:<br>ние аукциона:<br>цена от, руб.:<br>га по составу участ | тников:                                       | Bce                         |                 |                   |
| КПП орга                                    | низатора:                                                        |                           |                         |                      |                        | Форма представления предложении о цене:<br>Дата проведения (c): |                                                              |                                               | 29 • Map • 2015 200 • :00 • |                 |                   |
| Адрес рег                                   | гистрации организатора:                                          |                           |                         |                      | 1                      | Дата прове                                                      | едения (по):                                                 |                                               |                             | ₽ •             | : •               |
| Должник                                     | :                                                                |                           |                         |                      |                        | Статус:                                                         |                                                              |                                               | Приём заявок                |                 | •                 |
| ИНН долх                                    | кника:                                                           |                           |                         |                      |                        |                                                                 |                                                              |                                               |                             |                 |                   |
| Регион до                                   | олжника:                                                         |                           |                         |                      |                        |                                                                 |                                                              |                                               |                             |                 |                   |
|                                             |                                                                  |                           |                         |                      |                        |                                                                 |                                                              |                                               | Искать                      | аукционы        | Очистить          |
| Страница: 1                                 | 12                                                               |                           |                         |                      |                        |                                                                 |                                                              |                                               |                             |                 |                   |
| <u>Nº</u>                                   | ۵                                                                | <u>Акпион</u>             | <u>№</u><br><u>лота</u> | Лот                  | <u>Начальна</u><br>руб | <del>ая цена,</del><br>5.                                       | <u>Организатор</u>                                           | <u>Дата окончания</u><br>представления заявок | <u>Дата</u><br>проведения ▼ | <u>Статус</u>   | <u>Победитель</u> |
| <u>21 00089</u>                             | 31 Торги по продаже имуш                                         | ества, принадлежащего ООО | 1                       | Недвижимое имущество | 1                      | 2 345,56                                                        | Jeltov Ivan<br>Ivanovich                                     | 28.08.2015 12:35                              | 31.08.2015 13:35            | Приём<br>заявок |                   |
| 2 00088                                     | 16 Закрытый аукцион с открытой форм<br>представления цены        | юй                        | 1                       | 1                    |                        | 123,00                                                          | <u>Jeltov Ivan</u><br>Ivanovich                              | 21.08.2015 14:45                              | 24.08.2015 15:07            | Приём<br>заявок |                   |

Рис. 3.5 Просмотр информации об аукционе

В результате откроется страница с извещением о проведении торгов в электронной форме выбранного аукциона.

| Регламент    | Законодательство           | Вопросы-ответы   | Дополнительные услуги          | Партнеры    | Электронная подпись                     | Запрос электронной подписи      | О площадке | Контакты | 1 |
|--------------|----------------------------|------------------|--------------------------------|-------------|-----------------------------------------|---------------------------------|------------|----------|---|
| Главная стра | аница→Торги→Аукционы→А     | укцион №8931     |                                |             |                                         |                                 |            |          |   |
| Изе          | вещение о г                | роведении        | 1 торгов в эле                 | ктронн      | ой форме                                |                                 |            |          |   |
|              |                            |                  |                                |             |                                         |                                 |            | Вернутьс | я |
| Органи       | изатор                     |                  |                                |             |                                         |                                 |            |          |   |
| Сокран       | ценное наименование:       | Jeltov           | Ivan Ivanovich                 |             | ИНН:                                    | 802269024814                    |            |          |   |
| Адрес        | сайта:                     | Не зад           | ано                            |             |                                         |                                 |            |          |   |
| Контан       | стное лицо организа        | атора            |                                |             |                                         |                                 |            |          |   |
| Ф.И.О.       | :                          | Jeltov           | Ivan Ivanovich                 |             | Факс:                                   | 12345678                        |            |          |   |
| Телефо       | DH:                        | 12345            | 57                             |             | Адрес электронной почты:                | ndubova@fogso                   | ft.ru      |          |   |
| Инфор        | мация об аукционе          | Nº0008931        |                                |             |                                         |                                 |            |          |   |
| Форма        | торга по составу участнико | в: Закры         | гая                            |             | Дата проведения:                        | 31.08.2015 13:                  | 35         |          |   |
| Форма        | представления предложени   | ий о цене: Откры | тая                            |             | Дата начала представления за            | явок на участие: 27.07.2015 12: | 35         |          |   |
| Наиме        | нование:                   | Торги<br>"ОЗА"   | по продаже имущества, принадле | ежащего ООО | Дата окончания представлени<br>участие: | я заявок на 28.08.2015 12:      | 35         |          |   |
|              |                            |                  |                                |             |                                         |                                 |            |          |   |

Рис. 3.6 Извещение о проведении торгов в электронной форме

Для просмотра информации о лоте пользователю достаточно нажать на номер или название лота в таблице результатов поиска.

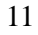

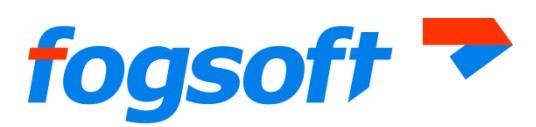

| гламент               | Законодательство        | Вопросы-ответы           | Дополнительные услуги | Партнеры           | Электрон                    | ная подпись                      | Запрос электронной под                        | писи Оплоща                 | дке К         | онтакты          |
|-----------------------|-------------------------|--------------------------|-----------------------|--------------------|-----------------------------|----------------------------------|-----------------------------------------------|-----------------------------|---------------|------------------|
| Главная стра          | аница→Главное меню→Тор  | <u>ги</u> →Аукционы      |                       |                    |                             |                                  |                                               |                             |               |                  |
| Аук                   | ционы                   |                          |                       |                    |                             |                                  |                                               | Ск                          | рыть панель   | поиска 💽         |
| № лота:               |                         |                          | [                     |                    | Nº аукциона:                |                                  |                                               | [                           |               |                  |
| Наименов              | вание лота:             |                          |                       |                    | Наименовани                 | е аукциона:                      |                                               |                             |               |                  |
| Категори:<br>Организа | я лота:                 |                          |                       |                    | Начальная це<br>Форма торга | ена от, руб.:<br>по составу учас | ников:                                        | Bce                         |               |                  |
| ИНН орга              | анизатора:              |                          |                       |                    | Форма предс                 | гавления предло                  | жений о цене:                                 | Bce                         |               |                  |
| КПП орга              | анизатора:              |                          |                       |                    | Дата проведе                | ния (с):                         |                                               | 29 • Map • 201              | 5 🥜 00 💌      | : 00 💌           |
| Адрес рег             | гистрации организатора: |                          |                       |                    | Дата проведе                | ния (по):                        |                                               | • •                         | 9 💽           | :                |
| Должник               | :                       |                          |                       |                    | Статус:                     |                                  |                                               | Приём заявок                |               | •                |
| ИНН долж              | жника:                  |                          |                       |                    |                             |                                  |                                               |                             |               |                  |
| Регион до             | олжника:                |                          |                       |                    |                             |                                  |                                               |                             |               |                  |
|                       |                         |                          |                       |                    |                             |                                  |                                               | Искат                       | ь аукционы    | Очистить         |
| Страница: 1           | 12                      |                          |                       |                    |                             |                                  |                                               |                             |               |                  |
| <u>Nº</u>             |                         | Аукцион                  | <u>№ Лот</u><br>лота  | <u>Началь</u><br>Р | ная цена,<br><u>уб.</u>     | Организатор                      | <u>Дата окончания</u><br>представления заявок | <u>Дата</u><br>проведения ▼ | <u>Статус</u> | <u>Победител</u> |
| 2 00089               | 31 Торги по продаже иму | щества, принадлежащего ( | 200 1 Недвижимое иму  | цество             | 12 345,56 <u>le</u>         | ltov Ivan                        | 28.08.2015 12:35                              | 31.08.2015 13:35            | Приём         |                  |

Рис. 3.7 Просмотр информации о лоте

Откроется страница с информацией о выбранном лоте.

| егламент         | Законодательство                  | Вопросы-ответы             | Дополнительные услуги           | Партнеры      | Электронная подпись                                        | Запрос электро             | нной подписи     | 0 площадке | Контакты | 1    |
|------------------|-----------------------------------|----------------------------|---------------------------------|---------------|------------------------------------------------------------|----------------------------|------------------|------------|----------|------|
| Главная стра     | аница→Торги→Аукционы→Ау           | <u>кцион №8931</u> →Лот №1 |                                 |               |                                                            |                            |                  |            |          |      |
| Инс              | формация о                        | лоте                       |                                 |               |                                                            |                            |                  |            |          |      |
|                  |                                   |                            |                                 |               |                                                            |                            | Действия         |            | 🔹 Верну  | ться |
| Инфор            | мация об аукционе М               | <sup>20008931</sup>        |                                 |               |                                                            |                            |                  |            |          |      |
| Форма            | торга по составу участников       | : Закры                    | тая                             |               | Дата проведения:                                           |                            | 31.08.2015 13:35 |            |          |      |
| Форма            | представления предложений         | о цене: Откры              | тая                             |               | Дата начала представления за                               | явок на участие:           | 27.07.2015 12:35 |            |          |      |
| Наимен           | нование:                          | Торги<br>"ОЗА"             | по продаже имущества, принадле  | ежащего ООО   | Дата окончания представлени:<br>участие:                   | я заявок на                | 28.08.2015 12:35 |            |          |      |
| Дополн           | нительные сведения:               | Допол                      | нительные сведения:             |               | Дата публикации сообщения о<br>открытых торгов в официальн | проведении<br>ом издании:  | 27.07.2015       |            |          |      |
| Порядо<br>торгов | ок и критерии определения п       | обедителя Поряд (*):       | ок и критерии определения побе, | цителя торгов | Дата публикации в печатном о<br>нахождения:                | ргане по месту             | 27.07.2015       |            |          |      |
| Порядо<br>торгах | ок представления заявок на у<br>: | частие в Поряд<br>(*):     | ок представления заявок на учас | тие в торгах  | Дата размещения сообщения в<br>федеральном реестре сведени | Едином<br>й о банкротстве: | 27.07.2015       |            |          |      |
| Требов           | зания к участникам торгов:        | Требо                      | вания к участникам торгов (*):  |               |                                                            |                            |                  |            |          |      |
|                  |                                   |                            |                                 |               |                                                            |                            |                  |            |          |      |
| Инфор            | мация о лоте №1                   |                            |                                 |               |                                                            |                            |                  |            |          |      |
| Номер:           |                                   | 1                          |                                 |               | Начальная цена, руб.:                                      |                            | 12 345,56        |            |          |      |
| Наимен           | нование:                          | Недви                      | жимое имущество                 |               | Тип НДС:                                                   |                            | НДС не облагаето | :R         |          |      |
| Статус           | :                                 | Прием                      | заявок                          |               | Шаг, % от начальной цены:                                  |                            | 10,00            |            |          |      |

Рис. 3.8 Информация о лоте

На странице с информацией о лоте, статус которого «Окончен» или «Не состоялся», есть возможность ознакомиться с протокол торгов (1), историей ставок (2) и информацией о победителе (3).

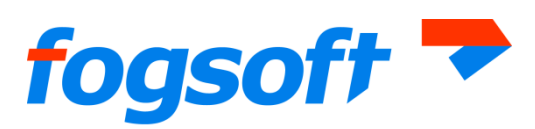

| гламент      | Законодательство           | Вопросы-ответы                                | Дополнительные услуги                  | Партнеры                       | Элек  | гронная подпись | Запрос электронной    | подписи       | О площадке       | Контакты        |                 |           |
|--------------|----------------------------|-----------------------------------------------|----------------------------------------|--------------------------------|-------|-----------------|-----------------------|---------------|------------------|-----------------|-----------------|-----------|
| Главная стра | ница→Торги→Аукционы→А      | <u>Аукцион №8937</u> →Лот №1                  |                                        |                                |       |                 |                       |               |                  |                 |                 |           |
| Инс          | рормация о                 | лоте                                          |                                        |                                |       |                 |                       |               |                  |                 |                 |           |
|              |                            |                                               |                                        |                                |       |                 |                       |               |                  | Действия        |                 | - Вернута |
| Заключ       | ение договора куп          | ли-продажи                                    |                                        |                                |       |                 |                       |               |                  |                 |                 |           |
| 3 Дата за    | ключения договора:         |                                               | 27.07.2015                             | ٦                              |       |                 |                       |               |                  |                 |                 |           |
| С кем з      | аключен договор:           |                                               | ИП Serov Ivan Ivanovich                |                                |       |                 |                       |               |                  |                 |                 |           |
|              |                            |                                               |                                        |                                |       |                 |                       |               |                  |                 |                 |           |
| Инфор        | мация об аукционе          | №0008937                                      |                                        |                                |       |                 |                       |               |                  |                 |                 |           |
| Форма П      | торга по составу участнико | 18:<br>10 1 1 1 1 1 1 1 1 1 1 1 1 1 1 1 1 1 1 | Закрытая                               |                                |       | Дата провед     | CHUR:                 | NS MISCING.   | 27.0             | 7.2015 15:58    |                 |           |
| Наимен       | ование:                    | in o quine.                                   | Торги по продаже имущест               | ва, принадлежащего С           | 00 "0 | ЗА" Дата оконча | ния представления зая | вок на участи | e: 27.0          | 7.2015 15:51    |                 |           |
|              |                            |                                               |                                        |                                |       |                 |                       |               |                  |                 |                 |           |
| Докум        | енты                       |                                               |                                        |                                |       |                 |                       |               |                  |                 |                 |           |
| N₽           | Дата поступления           |                                               | Название документа                     |                                |       | эп              | Комментарий           |               |                  | Тип             |                 |           |
| 004729       | 3 27.07.2015               | Шаблон (4).xls                                |                                        |                                | 2     | Подписано ЭП    |                       | Проект до     | овора купли-про  | дажи имущества  | (предприятия) д | олжника   |
| 004729       | 4 27.07.2015               | Шаблон.xls                                    |                                        |                                | 9     | Подписано ЭП    |                       | Проект до     | овора купли-про  | дажи имущества  | (предприятия) д | олжника   |
| 004731       | 0 27.07.2015               | Протокол об опред                             | елении участников торгов М             | Ø 54894.doc                    | 9     | Подписано ЭП    |                       | Протокол      | об определении у | частников торго | 6               |           |
| 004734       | 0 27.07.2015               | Протокол торгов N                             | 254894.doc                             |                                | 8     | Подписано ЭП    | _                     | Протокол      | юта              |                 |                 |           |
|              |                            |                                               | Ċ)                                     |                                |       |                 |                       |               |                  |                 |                 |           |
| Предл        | ожения о цене в            | ходе торговой                                 | сессии                                 |                                |       |                 |                       |               |                  |                 |                 |           |
| 12 345,57    | ,                          |                                               |                                        |                                |       |                 |                       |               |                  |                 |                 |           |
|              |                            |                                               |                                        |                                |       |                 |                       |               |                  |                 |                 |           |
| 12 345,57    | ,                          |                                               |                                        |                                |       |                 |                       |               |                  |                 |                 |           |
|              |                            |                                               |                                        |                                |       |                 |                       |               |                  |                 |                 |           |
|              |                            |                                               |                                        |                                |       |                 |                       |               |                  |                 |                 |           |
| 12 345,50    | °                          | °                                             |                                        |                                |       |                 |                       |               |                  |                 |                 |           |
|              |                            |                                               |                                        |                                |       |                 |                       |               |                  |                 |                 |           |
| 12 345,56    | i                          |                                               |                                        |                                |       |                 |                       |               |                  |                 |                 |           |
|              |                            |                                               |                                        |                                |       |                 |                       |               |                  |                 |                 |           |
| 12 345,55    |                            |                                               |                                        |                                |       |                 |                       |               |                  |                 |                 |           |
| 1            | 6:02 16:04 1               | 6:06 16:08                                    | 16:10 16:12 16:                        | 14 16:16                       | 16:14 | 8 16:20 16:     | 22 16:24              | 16:26         | 16:28 16:3       | 0 16:32         | 16:34 16        | :36 16:38 |
| 🕐 Торі       | ги закончены.              |                                               |                                        |                                |       |                 |                       |               |                  |                 |                 |           |
| Пре          | дложения о цене, ру        | 6. Повь<br>начальн                            | шение от Г<br>ой цены, руб. <u>нач</u> | Товышение от<br>альной цены, % |       | Время подачи п  | редложения о це       | ю             | Учас             | тник            | п               | одпись    |
|              | 12 3                       | 345,56                                        | 0,00                                   | 0,                             | 00    | 27.07.201       | 5 16:06:57.677        | P             | IT Serov Ivan Iv | anovich         | 👷 Подписан      | IDE OF    |
|              |                            |                                               |                                        |                                |       |                 |                       | _             |                  |                 |                 |           |
|              |                            |                                               |                                        |                                |       |                 |                       |               | _                |                 |                 |           |

Рис. 3.9 Информация о лоте: протокол торгов (1), история ставок (2) и информация о победителе (3).

Для лота в статусе «Идут торги» на странице с информацией о лоте доступны для ознакомления предложения о цене контракта.

Просмотреть информацию пользователь сможет так же в окне, открывающемся при наведении курсора на интересующий лот:

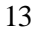

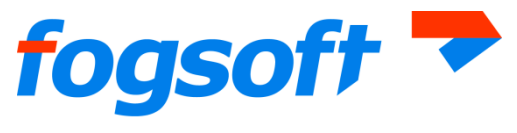

№ аукциона:

| <u>Лот</u>           | <u>Начальная цена, р</u> | <u>уб.</u> <u>Организатор</u> | Д   |
|----------------------|--------------------------|-------------------------------|-----|
| <u>Трактор МТЗ-5</u> |                          |                               |     |
|                      | Трактор МТЗ-5            |                               |     |
|                      | Отменён организа         | атором                        |     |
|                      | Начальная                | 78 000,00                     |     |
|                      | цена, руб.:              |                               | . 0 |
|                      |                          |                               |     |

Рис. 3.6 Окно для просмотра информации о лоте

Для получения развернутой информации об организаторе торгов служит ссылка в его названии в соответствующем столбце таблицы:

| <u>Организатор</u>  | V | Дата окончания пре |
|---------------------|---|--------------------|
| <u>000 "заря" 1</u> |   | 21.04.2014 17:00   |
| <u>000 "заря" 1</u> |   | 27.05.2014 15:45   |

#### Рис. 3.7 Сведения об организаторе торгов

Для получения развернутой информации о победителелота служит ссылка в его названии в соответствующем столбце таблицы:

| <u>Статус</u> | <u>Победитель</u>                   |
|---------------|-------------------------------------|
| Окончен       | <u>Кайгородов Сергей Витальевич</u> |
| Приём заявок  |                                     |
| Окончен       | Кайгородов Сергей Витальевич        |

#### Рис. 3.8 Информация о победителе

Система предоставляет пользователю возможность скрыть фильтры поиска:

Скрыть панель поиска Наименование аукциона:

Рис. 3.9 Кнопка для отображения/скрытия панели поиска

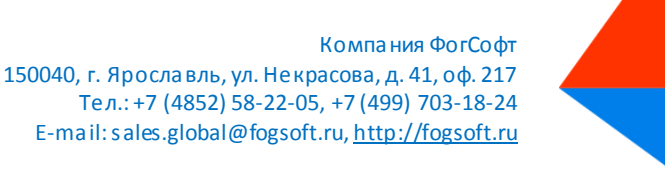

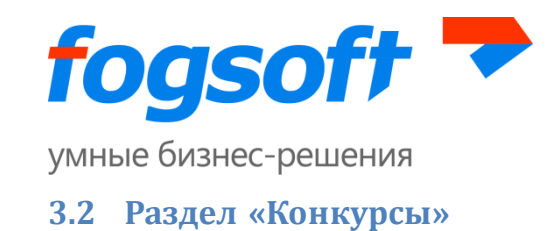

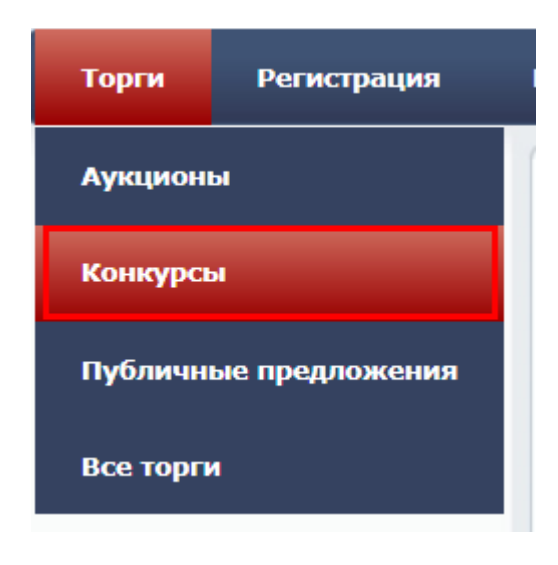

Рис. 3.10 Меню «Конкурсы»

Работа с информацией о конкурсах аналогична действиям пользователя по работе с аукционами.

## 3.3 Раздел «Публичные предложения»

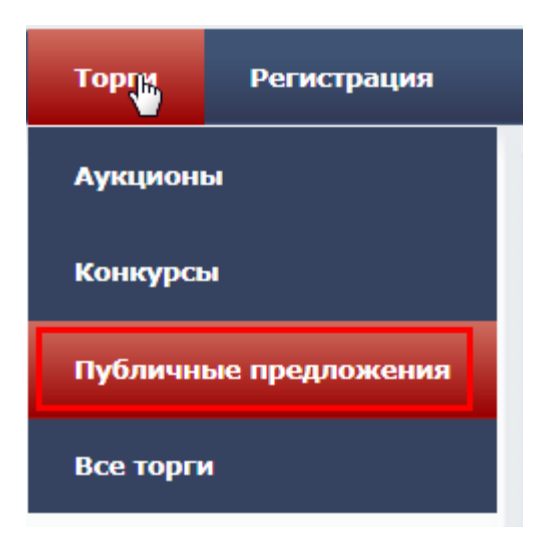

Рис. 3.11 Меню «Публичные предложения»

Работа с информацией о публичных предложениях аналогична действиям пользователя при работе с аукционами.

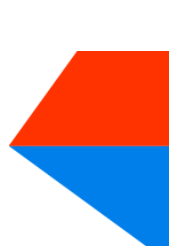

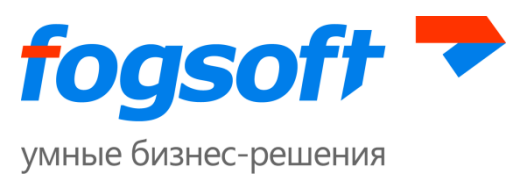

# 3.4 Раздел «Регламент»

Ознакомиться с правилами работы на площадке, проведения торгов и участия в них пользователь сможет в разделе «Регламент»:

| Регистрация                                                | Регламент | Законодательство | Вопросы-ответы |  |  |  |  |
|------------------------------------------------------------|-----------|------------------|----------------|--|--|--|--|
| Рис. 3.12 Меню «Регламент»<br>.5 Раздел «Законодательство» |           |                  |                |  |  |  |  |
|                                                            | Регламент | Законодательство |                |  |  |  |  |

Рис. 3.13 Раздел «Законодательство»

На этой странице предлагаются для ознакомления Законы, подзаконные акты и т.п. документы, которыми регламентируется проведение торгов на этой площадке.

# 3.6 Раздел «Партнеры»

| Дополнительные услуги | Партнеры | Электронная подпись |
|-----------------------|----------|---------------------|
|                       |          |                     |

Рис. 3.14 Раздел «Партнеры

На этой странице размещена информация о компаниях-партнерах, скоторыми сотрудничает площадка.

# 3.7 Раздел «Контакты»

В разделе представлена информация об операторе торговой площадки:

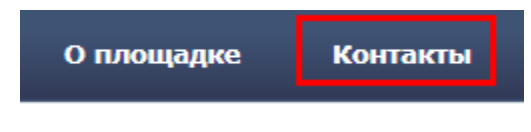

Рис. 3.15Меню "Контакты"

# 3.8 Раздел «Электронная подпись»

В разделе представлена информация об электронной цифровой подписи:

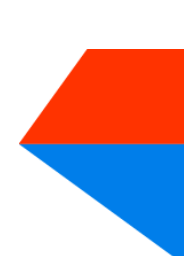

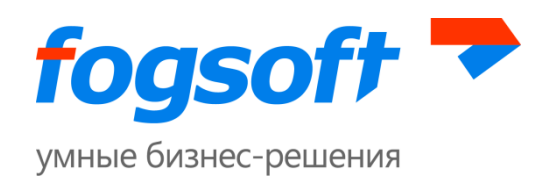

| Дополнительные услуги | Партнеры             | Электронная подпись |
|-----------------------|----------------------|---------------------|
|                       | Рис. 3.16 Меню «ЭЦП» |                     |

3.9 Раздел «Дополнительные услуги»

| Дополнительные услуги | Партнеры | Электронная подпись |
|-----------------------|----------|---------------------|
|                       |          |                     |

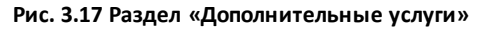

В этом разделе предоставлена информация о дополнительных услугах, которые предоставляет площадка.

## 3.10 Раздел «О площадке»

По ссылке «О площадке» пользователь перейдет на страницу, содержащую справочную информацию о площадке.

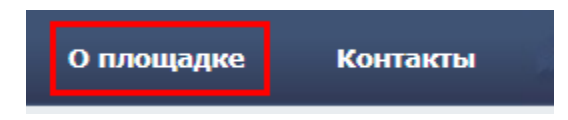

Рис. 3.18 Меню «О площадке»

## 3.11 Раздел «Вопросы-ответы»

По ссылке «Вопросы-ответы» пользователь сможет перейти на страницу, которая содержит список часто задаваемых пользователями вопросов и ответов на них.

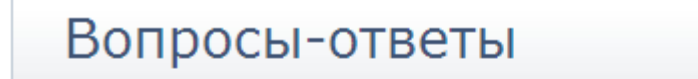

Как подписать документы на площадке электронной цифровой подписью?

# эцп

Необходимо установить на свой компьютер программы и цифровую подпись согласн выданных удостоверяющим центром. Загрузить данный сертификат на площадку пр пользователя(установить предложенный модуль Capicom). Для подписания докуме браузер Internet Explorer.

Рис. 3.19 Страница «Вопросы-ответы»

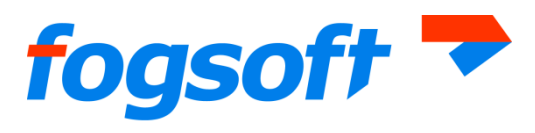

# 3.12 Информация в меню «Помощь»

В левом меню «Помощь» продублированы ссылки, размещенные в верхнем мен площадки, в том числе «Регламент», «Электронная подпись», «О площадке», «Вопросы-ответы». Кроме указанных разделов пользователь сможет найти здесь дополнительную информацию о работе площадки.

## 3.12.1 Раздел «Тарифы»

В данном разделе посетителю доступна информация о тарифах, установленных оператором для проведения на площадке различных операций:

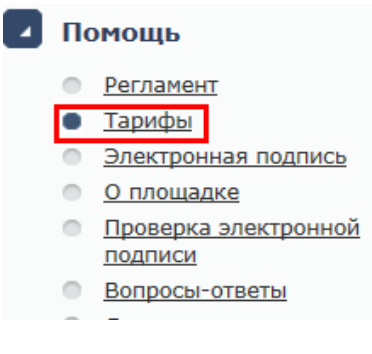

#### Рис. 3.20 Меню «Тарифы»

#### 3.12.2 Страница проверки сертификата ЭП

Для перехода на страницу «Проверка электронной подписи» пользователю необходимо воспользоваться ссылкой «Проверка ЭЦП»:

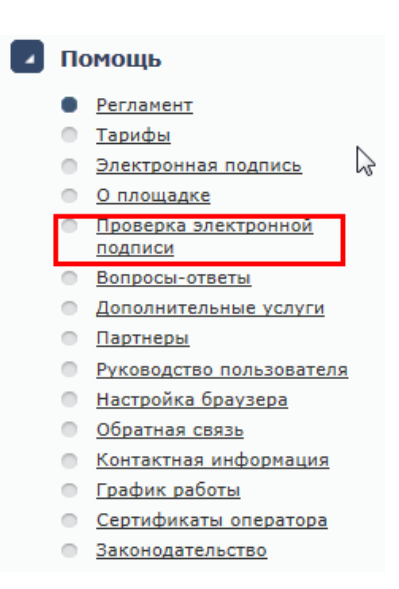

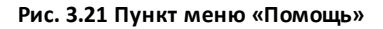

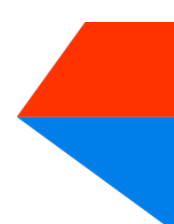

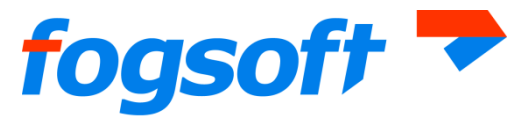

Для запуска проверки служит кнопка «Запустить проверку»:

# Проверка электронной подписи

#### Запустить проверку Инструкция по настройке браузера

- Проверка поддержки браузером ActiveX
- 🕘 Проверка компонента САРІСОМ
- Проверка наличия сертификата
- 💮 Локальная проверка сертификата
- 🔮 Проверка подписи сертификатом пользователя
- 💮 Проверка шифрования сертификатом пользователя
- 💮 Проверка на соответствие алгоритма подписи ГОСТ Р 34.11/34.10-2001
- Проверка соответствия сертификата

#### Рис. 3.22 Страница «Проверка ЭЦП»

Проверка ЭЦП производится в несколько этапов. В случае успешного прохождения напротив этапа появляется соответствующий знак (1). Если возникла ошибка, появляется знак (2) и сообщение об ошибке (3):

| Запустить | проверку 📘 Инструкция по настройке браузера             |             |
|-----------|---------------------------------------------------------|-------------|
| 1 🥑       | Проверка поддержки браузером ActiveX                    |             |
| 0         | Проверка компонента САРІСОМ                             |             |
| 9         | Проверка наличия сертификата                            | 4           |
| 9         | Локальная проверка сертификата                          |             |
| 9         | Проверка подписи сертификатом пользователя              |             |
| 9         | Проверка шифрования сертификатом пользователя           |             |
| 2 🕴       | Проверка на соответствие алгоритма подписи ГОСТ Р 34.11 | /34.10-2001 |
| 3         | Сертификат не соответствует ГОСТу.                      |             |
| 0         | Проверка соответствия сертификата                       |             |
|           |                                                         |             |

Рис. 3.23 Результаты проверки сертификата электронной цифровой подписи

#### 3.12.3 Настройка браузера

Страница «Настройка браузера» содержит описание того, как настроить браузер для работы с площадкой.

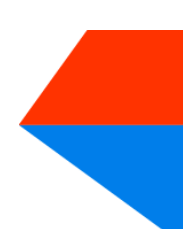

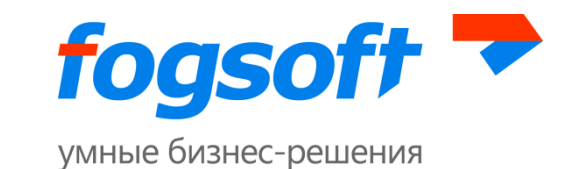

## Помощь

- Регламент
- Тарифы
- Электронная подпись

hr

- О площадке
- Проверка электронной подписи
- Вопросы-ответы
- Дополнительные услуги
- Партнеры
- Руководство пользователя
- Настройка браузера
- Обратная связь
- Контактная информация
- График работы
- Сертификаты оператора
- Законодательство

#### Рис. 3.24 Пункт меню «Помощь»

#### 3.12.4 Руководство пользователя

Для знакомства с работой на площадке и выполнения необходимых для регистрации шагов пользователь сможет обратиться к руководству:

| 4 | По | омощь                                         |   |
|---|----|-----------------------------------------------|---|
|   | •  | Регламент                                     |   |
|   |    | Тарифы                                        |   |
|   |    | Электронная подпись                           | 5 |
|   |    | О площадке                                    |   |
|   | •  | <u>Проверка электронной</u><br><u>подписи</u> |   |
|   |    | Вопросы-ответы                                |   |
|   |    | Дополнительные услуги                         |   |
|   |    | Партнеры                                      |   |
|   |    | Руководство пользователя                      |   |
|   |    | Настройка браузера                            |   |
|   |    | Обратная связь                                |   |
|   |    | Контактная информация                         |   |
|   |    | График работы                                 |   |
|   |    | Сертификаты оператора                         |   |
|   | ۲  | Законодательство                              |   |
|   |    |                                               |   |

Рис. 3.25 Пункт меню «Помощь»

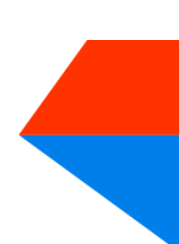

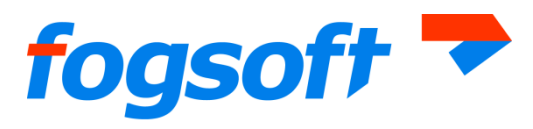

По ссылке «Руководство пользователя» пользователь может открыть (1) или сохранить (2) руководство.

## 3.12.5 Отправка сообщений оператору площадки

На странице обратной связи посетитель сможет задать вопрос оператору площадки или оставить комментарий по работе площадки. Для перехода к странице с формой обратной связи служит ссылка в меню «Помощь»:

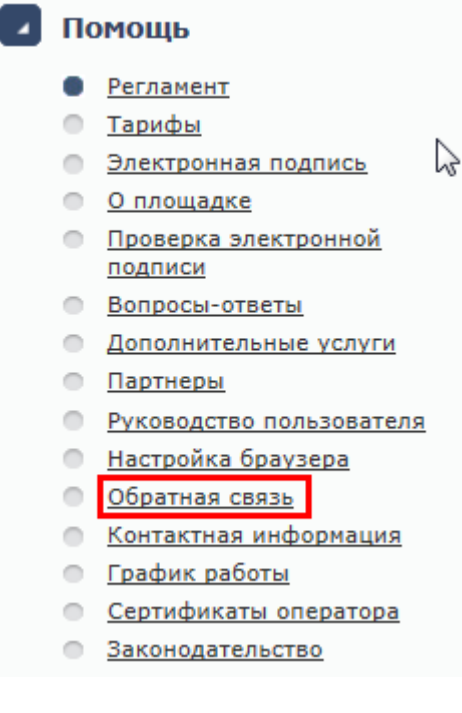

#### Рис. 3.26 Ссылка для перехода к странице

Для отправки сообщения пользователь должен указать:

- категорию сообщения (1),
- тему сообщения (2),
- детальное описание (3) содержание сообщения,
- при необходимости, вложение(4) прикрепить файл (размер файла и допустимые расширения указаны ниже (5)),
- обратный адрес для ответа (6),
- телефон, по которому оператор сможет при необходимости связаться с пользователем (7),
- ввести код с картинки (8).

Для отправки введенного сообщения пользователь должен нажать кнопку « Отправить» (9).

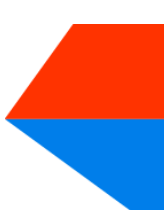

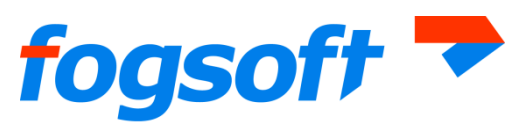

| Отправка сообщения      |                                                         |
|-------------------------|---------------------------------------------------------|
| Категория:              |                                                         |
| Тема сообщения (*):     | 2                                                       |
| Детальное описание (*): | 3                                                       |
| Вложение:               | 4 Вгожен<br>5 Размер файла не должен превышать 5 Мb.    |
| E-mail (*):             | 6                                                       |
| Телефон:                | 7                                                       |
| Подтверждение:          | 8<br>Пожалуйста, введите код с картинки.<br>348276<br>С |
|                         | 9 Отправить                                             |

Рис. 3.27 Форма для отправки сообщения

## 3.12.6 График работы торговой площадки

Используя ссылку «**График работы**» в левом меню, сотрудник сможет ознакомиться с режимом работы площадки:

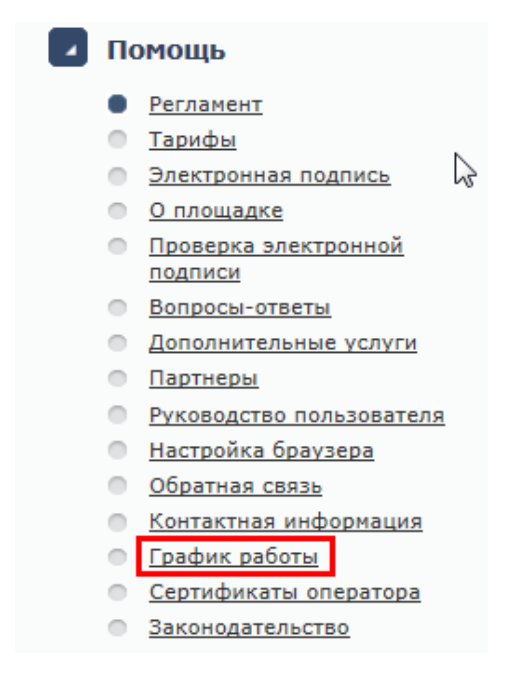

Рис. 3.28 Расписание работы площадки

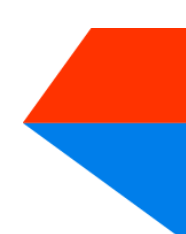

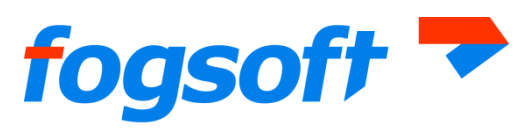

Для поиска нужной даты пользователь должен указать год (1) и месяц (2), и найти интересующий его график (3):

| График работы   |         |              |                  |                          | Скрыть пане.                  | ль поиска 🔺             |
|-----------------|---------|--------------|------------------|--------------------------|-------------------------------|-------------------------|
| 1 Fog (*): 2014 | ¥.      | 2 Месяц (*): | Апрель           |                          | 3 Искат                       | очистить                |
| Число           |         | День недели  | Выходн<br>площад | ой Работа площадки<br>ки | Выходной<br>тех.<br>поддержки | Работа<br>тех.поддержки |
| 1               | Вторник |              |                  | 09:00 - 20:00            |                               | 09:00 - 20:00           |
| 2               | Среда   |              |                  | 09:15 - 24:00            |                               | 09:15 - 24:00           |
| 3               | Четверг |              |                  | 09:00 - 20:00            |                               | 09:00 - 20:00           |

Рис. 3.29 График работы площадки

## 3.12.7 Просмотр информации о сертификате оператора

Любой посетитель системы сможет просмотреть информацию об используемом оператором торговой площадки сертификате (используется для подписания внутри системы различных процедур), воспользовавшись ссылкой в левом меню системы:

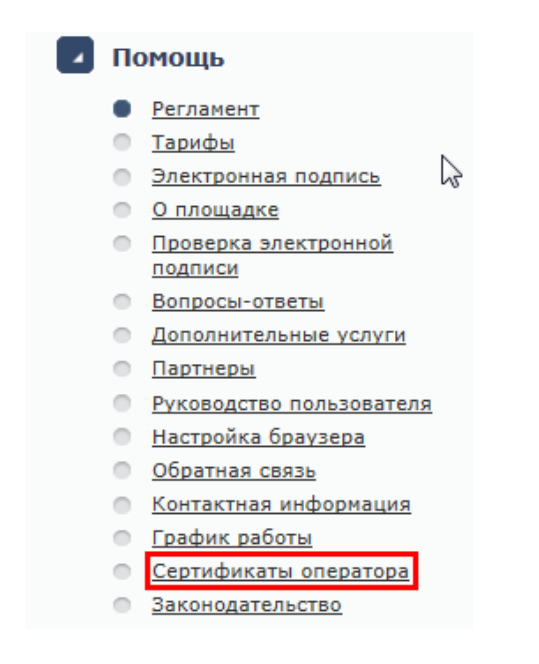

Рис. 3.30 Пункт меню «Помощь»

Для просмотра информации пользователь должен выбрать интересующий его ключ (1) (наличие сортировки облегчает работу сотрудника по поиску) и скачать его (2):

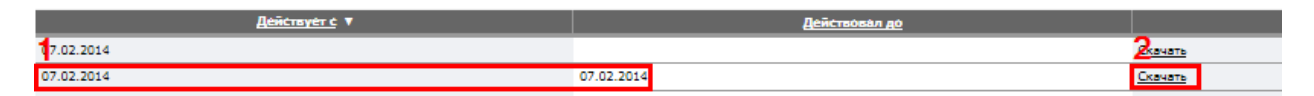

#### Рис. 3.31 Просмотр информации о сертификате

В открывшемся диалоговом окне посетителю будет доступна для просмотра информация о сертификате оператора, используемом в системе.

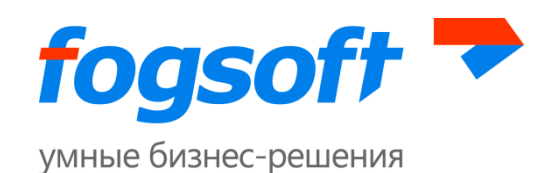

# 4 Регистрация в системе

Для обеспечения доступа к проведению торгов на площадке и участию в них оператор осуществляет регистрацию пользователей в системе. Регистрация пользователя производится в соответствующем разделе системы:

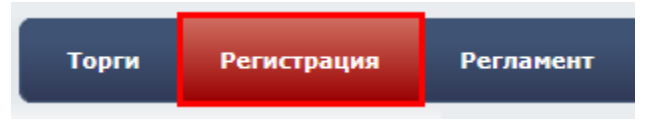

Рис. 4.1 Меню «Регистрация»

Регистрация пользователя (организатора торгов, участника торгов) в системе состоит из нескольких шагов.

Первоначально необходимо выбрать роль пользователя в системе и кликнуть по соответствующей ссылке:

- Регистрация организатора торгов
- Регистрация участника торгов

#### Рис. 4.2 Выбор роли пользователя

## 4.1 Создание учетной записи и активация пользователя

Прежде всего, посетитель должен ознакомиться с регламентом работы и согласиться со всеми его условиями. Свое согласие посетитель подтверждает нажатием кнопки «Согласен с условиями». Если посетитель не хочет выполнять условия публичной оферты, то он использует кнопку «Не согласен».

В случае согласия с указанными условиями на следующем этапе становятся доступны соответствующие поля для создания пользователя.

После заполнения полей первого шага регистрации необходимо нажать кнопку «Сохранить» (1). При нажатии на кнопку «Отмена» (2) посетитель зарегистрирован не будет и новый пользователь создан не будет:

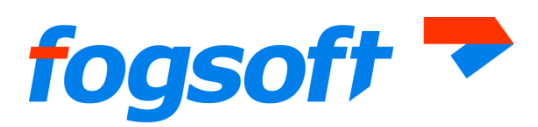

| создание нового пользоват    | еля                                                                                                    |
|------------------------------|----------------------------------------------------------------------------------------------------|
| Имя пользователя (*):        |                                                                                                    |
| Пароль (*):                  |                                                                                                    |
| Проверка пароля (*):         |                                                                                                    |
| Адрес электронной почты (*): |                                                                                                    |
| Сертификат (*):              | Не выбран ( <u>Выбрать</u> )                                                                                                  |
| Сертификат действителен до:  |                                                                                                    |
| Фамилия (*):                 |                                                                                                    |
| Имя (*):                     |                                                                                                    |
| Отчество (*):                |                                                                                                    |
| Подтверждение:               | Пожалуйста, введите код с изображения.<br>ЭТА АБЭЭБ                                                                           |
|                              | 144000                                                                                                    |
|                              | (Если вы не можете прочитать цифры на изображении, пожалуйста,<br>обновите страницу, чтобы сгенерировать другое изображение.) |
|                              | Сохранить Отмена                                                                                                    |

Рис. 4.3 Заполнение информации о пользователе

Для получения доступа к дополнительным возможностям системы пользователю необходимо далее ввести код подтверждения (1), направляемый на адрес электронной почты, указанный при создании пользователя, и нажать на кнопку «Активировать пользователя» (2):

| Подтверждение адреса электронной почты пользователя               |   |  |  |  |
|-------------------------------------------------------------------|---|--|--|--|
| Код подтверждения (*): 1 55991.5.2d8c8a7a33e0565f5a4d125b477cb968 |   |  |  |  |
| Активировать пользователя Мне не пришел код подтверждения         | 3 |  |  |  |

#### Рис. 4.4 Подтверждение учетной записи пользователя

В таком случае активация произойдет автоматически. Если письмо с кодом не было получено, пользователю следует воспользоваться кнопкой «Мне не пришел код подтверждения» (3).

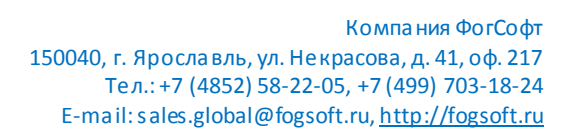

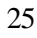

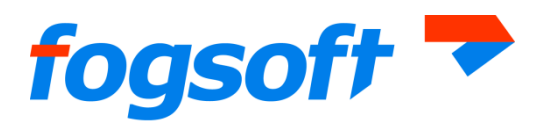

После того, как пользователь будет зарегистрирован в системе, на указанный адрес электронной почты сотруднику придет соответствующее уведомление.

## 4.2 Введение информации о контрагенте

После активации пользователя сотруднику необходимо ввести информацию о контрагенте, от имени которого будет работать в системе данный пользователь. При регистрации в системе новый контрагент может быть зарегистрирован в качестве индивидуального предпринимателя, физического лица или юридического лица:

Тип (\*): O Индивидуальный предприниматель O Физическое лицо O Юридическое лицо

Рис. 4.5 Выбор типа организации пользователя

При заполнении данных организации сотрудник может указать для организации иностранного лица, что она не является резидентом этой страны:

| Тип (*):  | С Индивидуальный предприниматель С Физическое лицо . Юридическое лицо |
|-----------|-----------------------------------------------------------------------|
| Резидент: |                                                                       |

Рис. 4.6 Регистрация в системе иностранного лица

После заполнения всех сведений о новом контрагенте необходимо «Сохранить» их в системе.

Для регистрации на площадке заявитель должен предоставить оператору площадки список необходимых документов. Указанные документы должны быть подписаны электронной цифровой подписью. Для прикрепления документов в электронной форме служит кнопка «**Добавить документ»** в блоке «Документы» 4 шага регистрации:

| Документы         |   |
|-------------------|---|
| Добавить документ | ] |

Рис. 4.7 Прикрепление документов к заявке на регистрацию

Пользователь должен выбрать документ (1), указать тип документа (2), при необходимости оставить комментарий к документу (3) и загрузить его в систему (4):

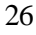

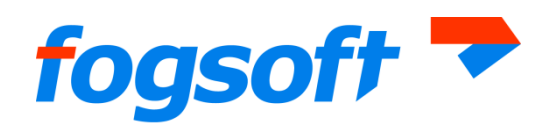

| 1 Выберите документ: | Browse                                                                                                    |
|----------------------|----------------------------------------------------------------------------------------------------|
|                      | Размер файла не должен превышать 64 Мбайт.<br>Поддерживаются файлы с расширениями: doc, docx, xls, xlsx, txt, pdf, jpg. |
| 2 Тип:               | Документ, подтверждающий полномочия лица на получение регистрации от имени участника 💌                                  |
| 3 Комментарий:       |                                                                                                    |

#### Рис. 4.8 Добавление нового документа

Для прикрепления всех документов пользователь должен повторить процедуру необходимое число раз. Список всех прикрепленных документов доступен в таблице, откуда пользователь сможет удалить прикрепленный документ. При прикреплении документов пользователь добавляет заявку на включение добавляемых документов в список документов организации пользователя. Документы будут добавлены в список документов организации только после рассмотрения и принятия заявки администратором:

| — <mark>Докум</mark><br>Добавит | енты<br>ъ документ         |                              |                    |                                                          |          |
|---------------------------------|----------------------------|------------------------------|--------------------|----------------------------------------------------------|----------|
| Nº                              | <u>Дата</u><br>поступления | <u>Название</u><br>документа | <u>Комментарии</u> | Тип                                                      | Действие |
| 0003149                         | 13.09.2010                 | Лицензия.docx                |                    | Копии документов, подтверждающих полномочия руководителя | Удалить  |

Рис. 4.9 Список прикрепленных документов

По окончании процедуры прикрепления документов пользователю необходимо подтвердить окончание регистрации:

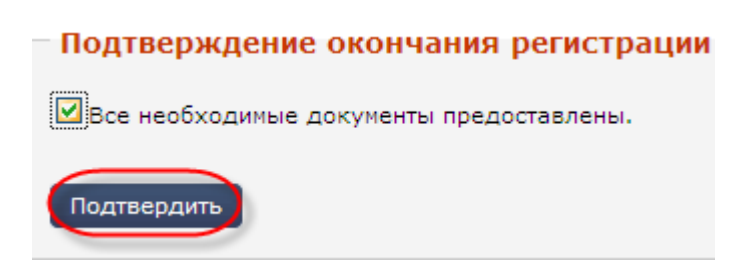

Рис. 4.10 Подтверждение окончания регистрации

Однако после ввода данных в систему пользователь имеет ограниченный статус в системе. После рассмотрения заявки будет произведена окончательная регистрация пользователя и его организации и получен доступ к дополнительным функциям системы.

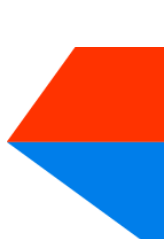

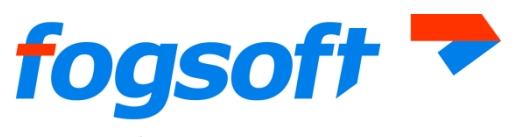

## 4.3 Активация возможностей

После получения документов, подтверждающих введенную информацию, и их проверки администрация системы активирует дополнительные возможности учетной записи данного пользователя, что даст возможность пользователю участвовать в торгах и выполнять иные действия, предусмотренные для соответствующего типа контрагента.

Оператор системы может заблокировать пользователя, после чего де йствия пользователя в системе будут ограничены – организаторы торгов не смогут опубликовать заявку на проведение торгов и смогут работать только с проектами извещений, участники торгов не смогут подавать заявки на участие в торгах. В случае если администратор запретит пользователю доступ в систему, действия пользователя в системе будут ограничены возможностями посетителя.

# 4.4 Алгоритм действий пользователя, добавленного в систему оператором площадки, для завершения регистрации

При приеме документов и сведений лично от заявителя пользователя в систему добавляет оператор площадки.

Оператор вносит сведения о пользователе и его организации, прикрепляет обязательные для прохождения регистрации документы, но не подписывает их ЭЦП, завершает процесс регистрации в системе.

Если в ходе регистрации пользователя оператор площадки прикрепил к заявке все необходимые документы организации пользователя, то пользователь должен будет подписать их своей электронной цифровой подписью.

Для выбора сертификата электронной цифровой подписи пользователь должен перейти на страницу «Персональная информация» (1), кликнуть по ссылке «Выбрать» (2), выбрать (3) и сохранить (4) выбранный сертификат:

| fogs                                                                                  | oft 🔻                                                                                                    | 29      |
|---------------------------------------------------------------------------------------|----------------------------------------------------------------------------------------------------|---------|
| умные бизнес-                                                                         | -решения                                                                                                    |         |
|                                                                                       | Личные данные           Регистрация           Личные данные           Смена пароля                                                  |         |
| Сертификат:                                                                           | sert 22 (Выбраты) 2 Документ,<br>подтверждающий<br>Windows Security                                                                 | сления  |
| сертификат<br>действителен<br>до:<br>Разрешено<br>совершать<br>юридически<br>значимые | Выберите сертификат для аутентификации.<br>Сертификат                                                                               | дения   |
| действия:                                                                             | S       test_cert         Issuer: ca-test         Valid From: 07.09.2012 to 07.09.2013         Click here to view certificate prope | хранить |

Рис. 4.11 Выбор сертификата электронной цифровой подписи

При изменении сертификата учетная запись будет заблокирована до подтверждения сертификата оператором площадки.

После подтверждения оператором, на странице «Информация об организаторе» (1) сотрудник подписывает электронной цифровой подписью заявки на добавление документов (2), прикрепленных к заявке на регистрацию на площадке оператором во время регистрации в системе пользователя:

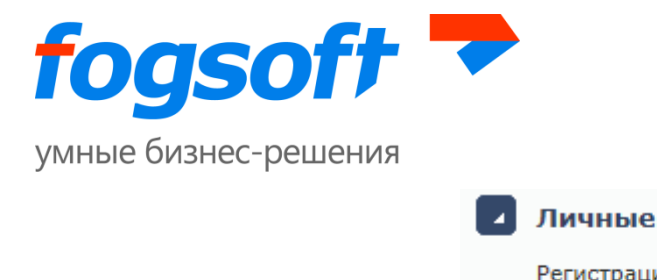

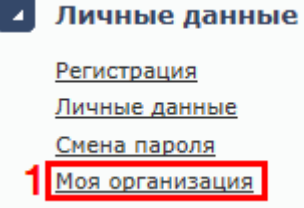

#### Заявки на добавление/удаление документов

| <u>№</u> | <u>Дата</u><br>подачи ▼ | Действие   | Статус                    | <u>Название</u><br>документа                             | 2              | Тип                                                                                                 |
|----------|-------------------------|------------|---------------------------|----------------------------------------------------------|----------------|----------------------------------------------------------------------------------------------------|
| 6271     | 13.03.2014<br>18:36     | Добавление | Подготовлен<br>к проверке | <u>2документ</u><br><u>на</u><br>проверку -<br>копия.doc | 💭 Подписать ЭП | Копии<br>документов,<br>подтверждающих<br>полномочия<br>руководителя                                |
| 6270     | 13.03.2014<br>18:36     | Добавление | Подготовлен<br>к проверке | <u>1документ</u><br>на<br>проверку -<br>копия.doc        | Подписать ЭП   | Документ,<br>подтверждающий<br>полномочия лица<br>на получение<br>регистрации от<br>имени участника |

Рис. 4.12 Подписание ЭЦП пользователя заявок на добавление документов, прикрепленных оператором, в список документов организации пользователя

Пользователь получит возможность работать в персональном кабинете послетого, как администрация рассмотрит его заявку на регистрацию в системе и активирует дополнительные возможности учетной записи данного пользователя.

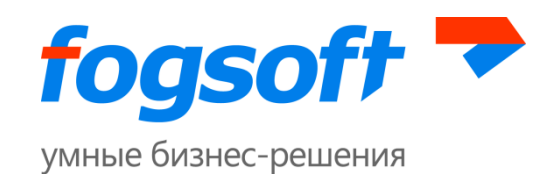

# 5 Авторизация (персонифицированный вход в систему)

Для работы со своими торгами пользователю нужно пройти процедуру авторизации. Для этого необходимо ввести имя пользователя и пароль в форму авторизации (1) в публичной части системы и нажать на кнопку «Войти» (2):

| B | Авторизация        |   |       |
|---|--------------------|---|-------|
| 1 | Имя:               |   |       |
|   | Пароль:            |   |       |
|   | <u>Регистрация</u> | 2 | Войти |
|   | Забыли пароль?     |   |       |

Рис. 5.1 Форма авторизации

В случае ошибки пользователю будет предложено повторить ввод имени и пароля.

# 6 Восстановление пароля

Если пользователь забыл пароль, он сможет воспользоваться услугой восстановления пароля:

| 2 | Авторизация<br>Имя: |       |
|---|---------------------|-------|
|   | Пароль:             |       |
|   | <u>Регистрация</u>  | Войти |
|   | Забыли пароль?      |       |
|   |                     |       |

Рис. 6.1 Восстановление пароля

Для восстановления пароля пользователю следует указать адрес электронной почты, на который придет новый пароль, логин и нажать на кнопку «Восстановить пароль»:

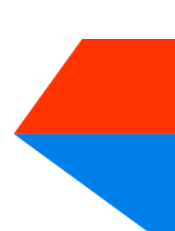

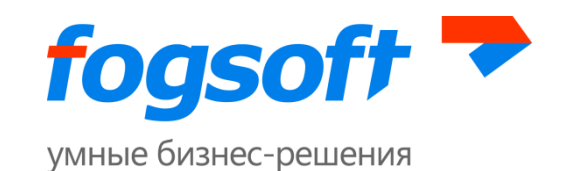

| Восстановление пароля     |  |
|---------------------------|--|
| Введите Ваш Логин и Email |  |
| Логин (*):                |  |
| Email (%):                |  |
| Email (*):                |  |
| Восстановить пароль       |  |

Рис. 6.2 Процедура восстановления пароля

На указанный адрес электронной почты будет выслано письмо с информацией о восстановлении пароля.

# 7 Выход из системы

Пользователь может выйти из системы по соответствующей ссылке в разделе «Авторизация»:

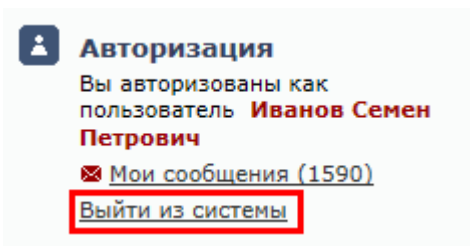

Рис. 7.1 Ссылка для выхода из системы в левом меню

Выйти из системы можно по ссылке «Выход» в правом верхнем углу системы:

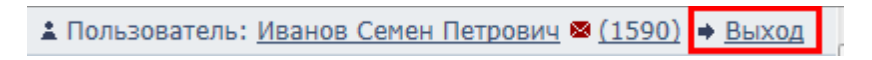

Рис. 7.2 Ссылка для выхода из системы в верхнем меню

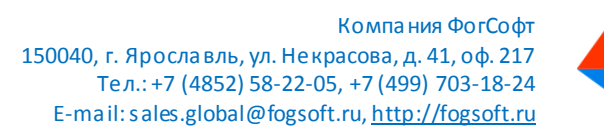